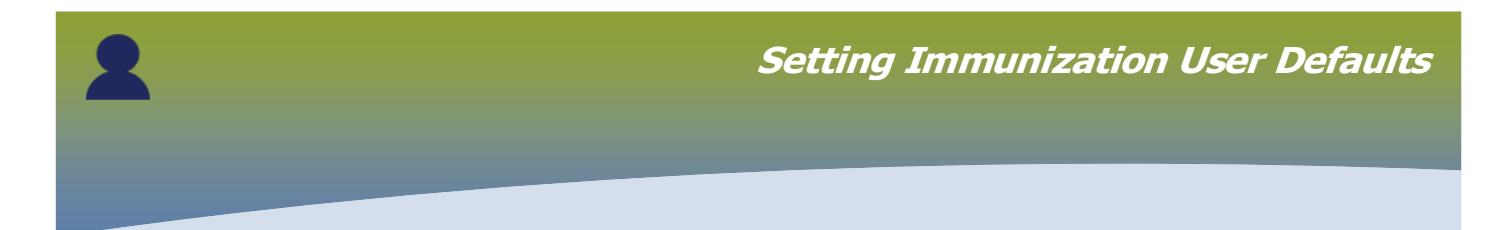

Log in at the pharmacy location where you are working today.

• Users must be granted PHIMS access at each location where they work.

## Login / Ouverture de session

| Specify your La       | nguage preference / Sélectionner la la | ngue préférée |
|-----------------------|----------------------------------------|---------------|
| * Organization/Organi | sation: Generic Pharmacy               |               |
| * Role/Rôle:          | MB_PHARMACY_ORG                        | •             |
| * Language/Langue:    | English V                              | -             |
|                       |                                        | _             |

## Hover over **My Account.** Click *Immunizations Defaults* from the drop list.

| the second second second second second second second second second second second second second second second se |                                                                                | Smith, A: MB_PHARMACY_ORG for Generic Pharmacy |            |                          |                        |      |                                                                                                    |      |      |                        |
|----------------------------------------------------------------------------------------------------|--------------------------------------------------------------------------------|------------------------------------------------|------------|--------------------------|------------------------|------|----------------------------------------------------------------------------------------------------|------|------|------------------------|
| Statement of the second                                                                                         |                                                                                | Help                                           | Contact Us | My Account Char          |                        | ange | Role Logou                                                                                                    |      | gout |                        |
|                                                                                                    |                                                                                |                                                |            | User Profile             |                        |      |                                                                                                    |      |      |                        |
| INVENTORY                                                                                                    |                                                                                |                                                |            | Immunizations Defaults   |                        |      |                                                                                                    |      |      |                        |
|                                                                                                    |                                                                                |                                                |            | Notification Preferences |                        |      | —                                                                                                    |      | Next |                        |
| eillance and Management supports the identification, management and that pose a threat to the publics health.   |                                                                                |                                                | October    |                          |                        | ~    | 2023                                                                                                    | 23 🗸 |      |                        |
|                                                                                                    |                                                                                |                                                |            | Su                       | Мо                     | Tu   | We                                                                                                    | Th   | Fr   | Sa                     |
|                                                                                                    |                                                                                |                                                |            | 1                        | 2                      | 3    | 4                                                                                                    | 5    | 6    | 7                      |
| ation (SDL).                                                                                                    |                                                                                |                                                |            | 8                        | 9                      | 10   | 11                                                                                                    | 12   | 13   | 14                     |
| Location: Generic Pha                                                                                           | armacy V Select                                                                |                                                |            | 15                       | 16                     | 17   | u     We     Th     Fr     Sa       4     5     6     7       0     11     12     13     14       7     18     19     20     21       4     25     26     27     28 |      |      |                        |
|                                                                                                    | 22 23 24 25 26 27 28                                                           |                                                |            |                          |                        |      |                                                                                                    |      |      |                        |
|                                                                                                    |                                                                                |                                                |            | 29                       | 30                     | 31   |                                                                                                    |      |      | -8                     |
| d <b>s</b><br>asks                                                                                              | <b>Reporting</b><br>Specify and view client specific and<br>aggregate reports. | 7                                              | d          |                          | <b>xtern</b><br>iks wi |      | efe<br>en A                                                                                                    |      |      | inks<br><sup>DOW</sup> |

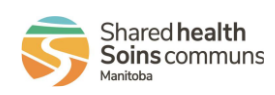

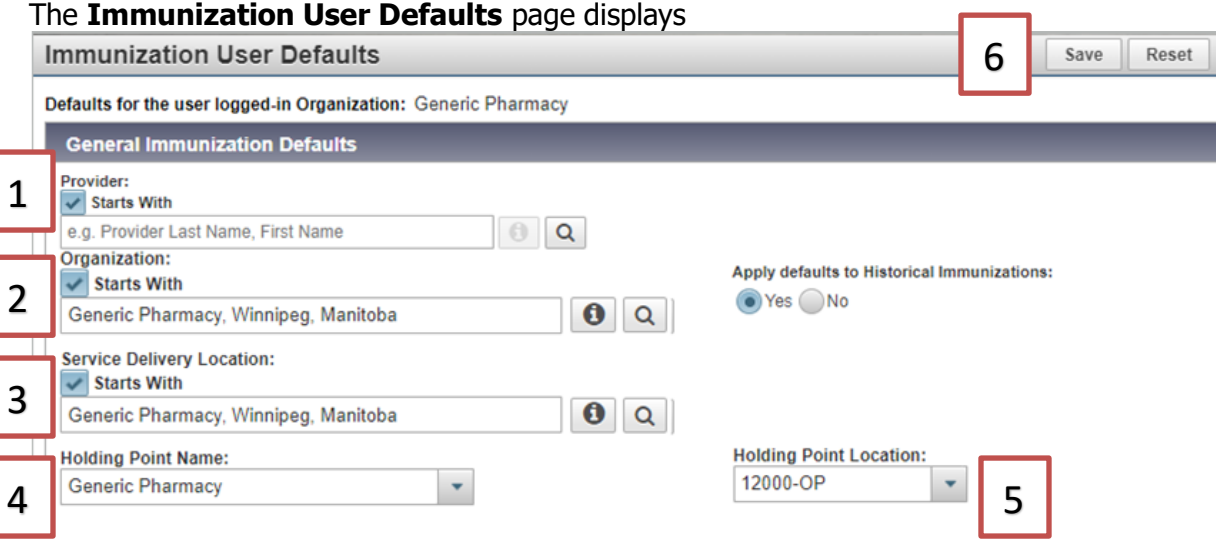

## 1. Provider:

- PHIMS will automatically default to the provider who has signed in when they are documenting provider recorded immunizations *(not shown in this example)*
- Users who are recording a large number of immunizations on behalf of another provider may want to set the provider default setting to reflect a particular provider's name when documenting non-provider recorded immunizations.
- 2. Select your **Organization**: set to your Pharmacy Name In this example: Generic Pharmacy
- 3. Select your **Service Delivery Location**: Service Delivery Locations (SDL) are designated physical locations where services are provided *In this example: Generic Pharmacy, Winnipeg, Manitoba*
- 4. Select your **Holding Point**: Holding Points (HP) are the physical locations where vaccine inventory is received and stored (where the fridges are located). All pharmacies/physicians offices that receive and store vaccine have been set up as a holding point in PHIMS so that vaccine ordering processes, inventory movements, adjustments, physical counts and vaccine quarantine can be tracked in PHIMS. *In this example: Generic Pharmacy*
- 5. Select your **Holding Point Location**: Displays your pharmacy's Client ID, also known as the Holding Point Location code.

In this example: Generic Pharmacy Holding Point Location is displayed as 12000-OP.

- OP = Operational
- OPN = Operational Not Refrigerated Do not use for vaccines!

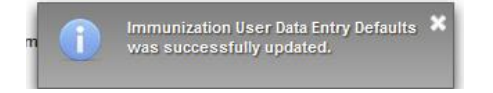

6. Click Save

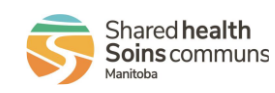

2